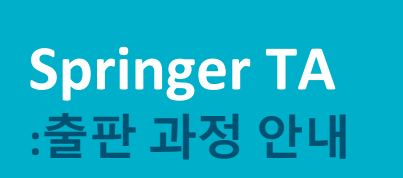

**Dec 2024** 

# Author Journey after editorial acceptance

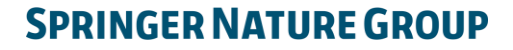

## **Email invite to complete process**

Once the article is editorially accepted, the corresponding author receives an invitation to complete the publishing agreement. Please note the email address is used same one when you submitted the manuscript.

Article이 편집 위원에 의해 출판 승인이 되면 교신 저자는 오른쪽과 같이 Invitation 메일을 받으십니다.

이때 <mark>수신 메일 주소</mark>는 Manuscript 제출 시 사용된 메일 주소입니다.

Invitation 상의 URL을 통해 OA 확인 시스템인 OASiS에 접속하게 됩니다.

#### SPRINGER NATURE

Dear Dr. Charles Darwin

We're delighted that your article has been accepted for publication: 'The zoology of the voyage of H.M.S. Beagle'.

#### You now need to:

- Provide details to help us check whether your article processing charge (APC) is covered by your institution or a journal partner.
- Read and accept your publishing agreement.
- Make a payment if the APC is not covered.

If you want to publish subscription, instead of open access, there will be an option to do that in the following steps.

Continue with publishing your article:

https://publishing-and-rights.springernature.app/workflow/123

Kind regards,

Springer Nature Author Service

If you have any questions, please do not hesitate to contact our Author Service team at ASJournals@springernature.com

## **Select country**

The author is prompted to select their country from a drop down list.

OASiS의 첫번째 단계는 국가선택입니다.

(유럽의 경우, 국가 단위로 계약이 체결되어 있습니다.)

### Country or region

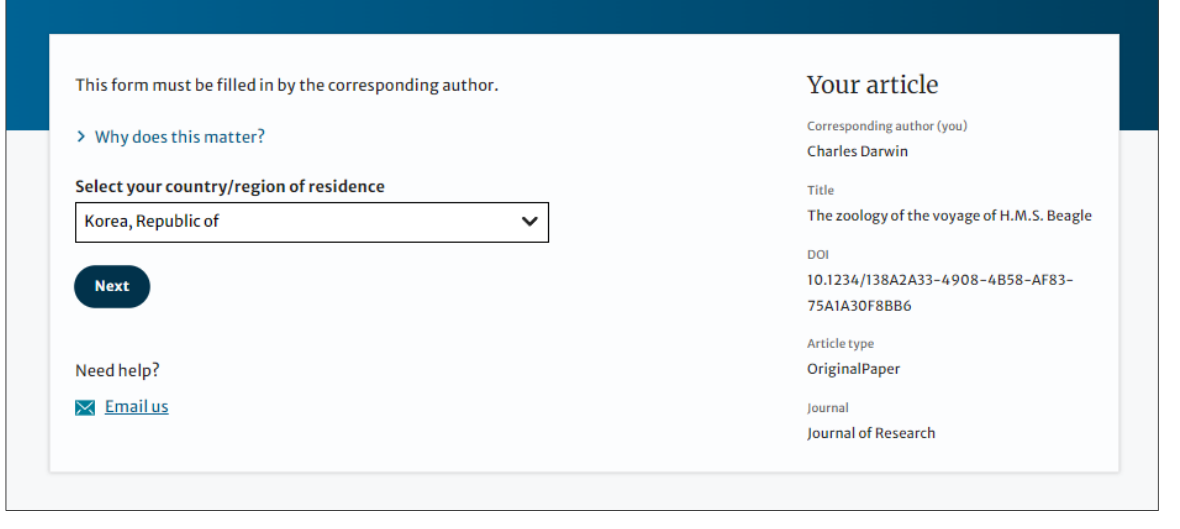

## **OA information page**

Authors are given basic information about publishing their article open access, including the Article Processing Charge (APC).

투고 저널이 Open Access Article로 출판할 수 있는 저널이며 Article Processing Charge (APC) 에 대한 안내를 받으십니다.

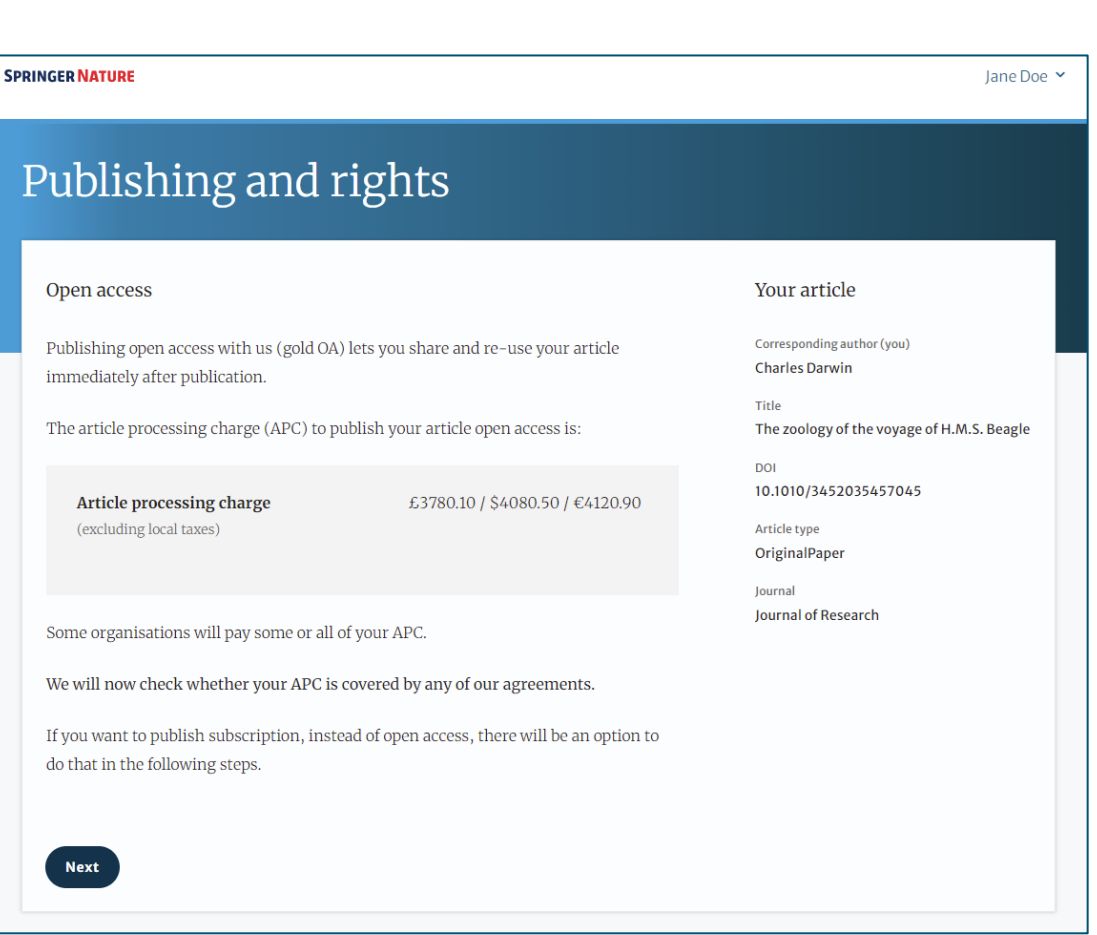

## **Confirm affiliation**

Authors will be asked to confirm the affiliation (in here is **YOUR University**) they provided on submission for eligibility.

If you have moved or it is incorrect you can change it - changing affiliation here only affects identification for open access agreements, not the affiliation listed on the published article.

Manuscript 투고 시, 저자가 지정한 소속을 재확인 요청합니다. (편의를 위해 YOUR University 로 표시하겠습니다.)

소속이 변경 되거나 잘못된 정보인 경우, No를 선택할 수 있습니다.

### Institution or university

| institution                                                                                                  | Your article                                           |
|----------------------------------------------------------------------------------------------------|--------------------------------------------------------|
| YOUR University                                                                                              | Corresponding author (you)<br>Charles Darwin           |
| Seoul - Korea, Republic of                                                                                   | Title<br>The zoology of the voyage of H.M.S. Bea       |
| Is this still correct?           Yes,         YOUR University         is the institution I'm affiliated with | DOI<br>10.1234/521C8E04-3A9D-43CA-8787<br>BDEB38B1895D |
| ○ No, I've changed institution                                                                               | Article type<br>OriginalPaper                          |
| Next                                                                                                    | Journal<br>Journal of Research                         |
| Need help?                                                                                                   |                                                        |
| M. Empilue                                                                                                   |                                                        |

## **Institutional Selection**

If authors select an eligible institution (YOUR University in this case) and are publishing an appropriate article type in an included journal

소속이 YOUR 대학교로 자동 인식되지 않는 경우, 직접 검색하실 수 있습니다. 이 때 Article Type 도 확인하실 수 있습니다.

| Select the institution<br>current affiliation, ch                                               | you are currently affiliated with. If you have more than one<br>loose the one where you completed the research for this article.                                                                                                    | Your article<br>Corresponding author (you)<br>Charles Darwin                      |
|-------------------------------------------------------------------------------------------------|----------------------------------------------------------------------------------------------------|-----------------------------------------------------------------------------------|
| Search for your ins                                                                             | stitution or university                                                                                                    | Title<br>The zoology of the voyage of H.M.S. Beagle                               |
| YOUR University                                                                                 |                                                                                                    | DOI                                                                               |
| YOUR University<br>Seoul · Korea, Republic<br>YOUR University Hospit<br>Seoul · Korea, Republic | of al of the second second sec | 10.1234/9C942493-16D2-4EA6-BBE7-<br>D7597B9477E2<br>Article type<br>OriginalPaper |
| f your institution or a<br>manually below.                                                      | university does not appear in the results list, please enter it                                                                                                    | Journal<br>Journal of Research                                                    |
| nstitution name                                                                                 | e.g. Oxford University                                                                                                    |                                                                                   |
| Next                                                                                            |                                                                                                    |                                                                                   |
| Need help?                                                                                      |                                                                                                    |                                                                                   |

## Institutional agreements

Authors who are potentially eligible will be given information about the agreement

YOUR University 소속 저자는 다음과 같이 YOUR University 에서 APC를 지원함을 안내 받습니다.

### Confirm your eligibility status

Thank you for confirming your institution or university. Based on your selection, you have been identified as affiliated to the institution or university below.

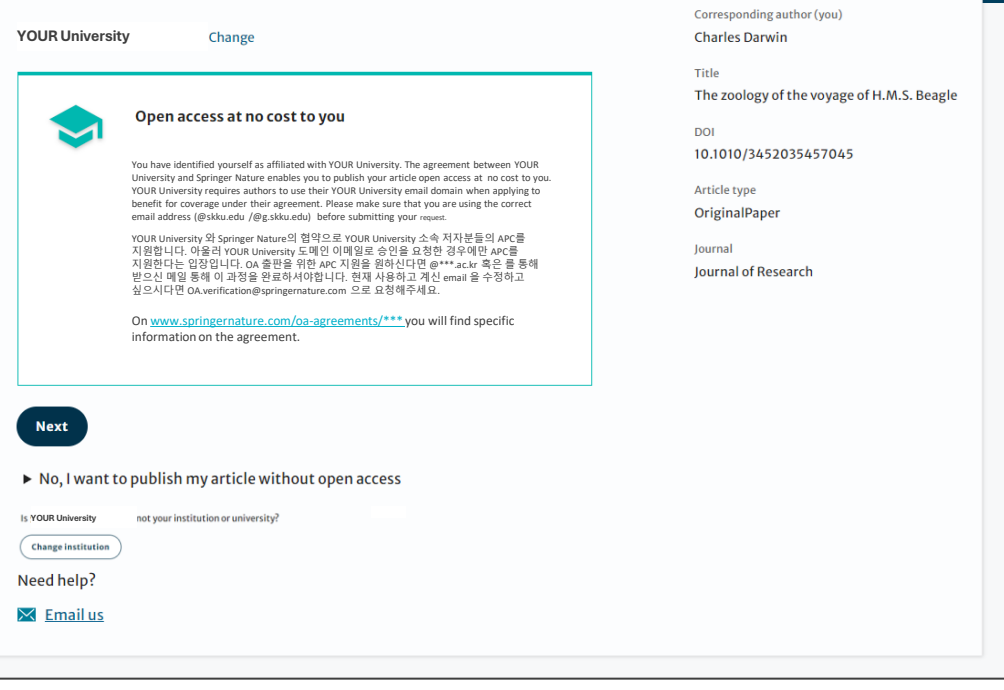

Your article

## **Summary**

Authors will be shown a summary of the information. If any of this is incorrect it can be changed at this stage.

요약 단계에서 저자는 교신저자명, Article 명, Article type 등을 확인할 수 있으며 "Change" 버튼을 통해 수정할 수 있습니다.

하단의 "Submit for approval"을 누르면 승인권자에게 알림이 갑니다.

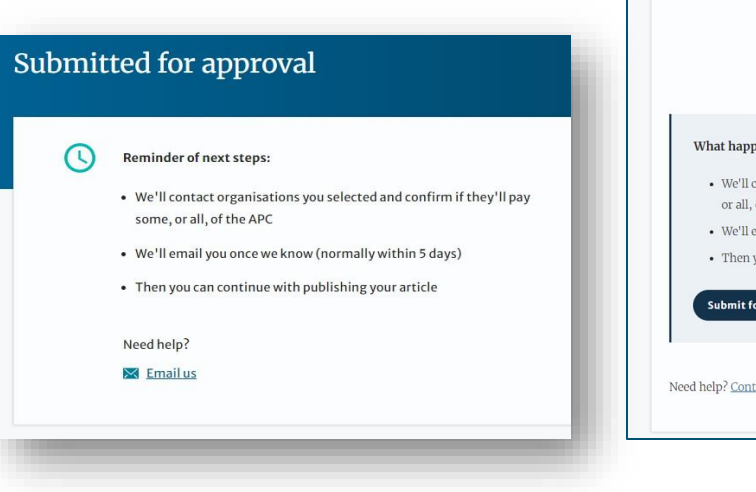

### Publishing and rights

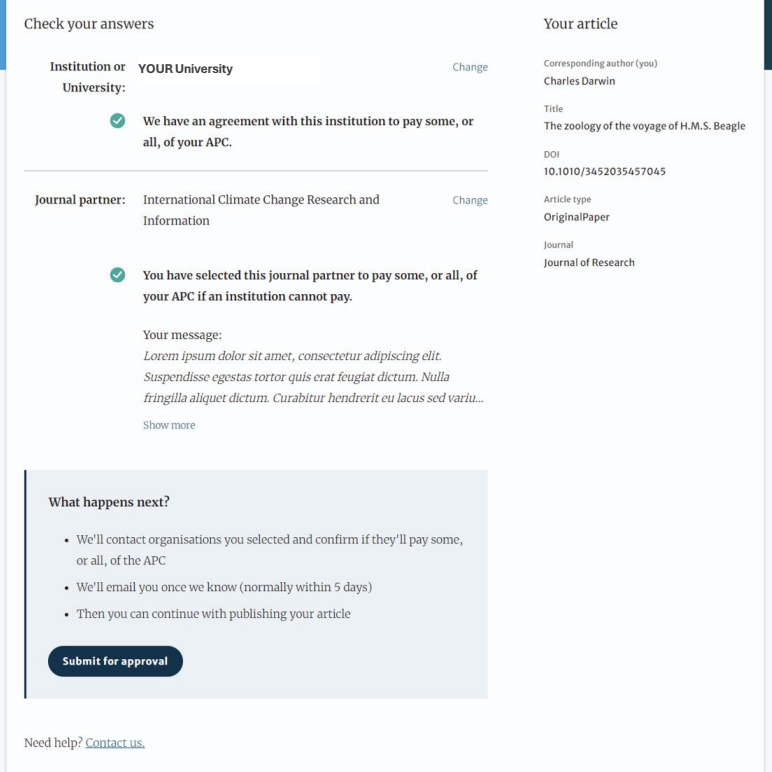

## Summary

만약 계약된 지원금이 모두 소진되면 다음과 같이 안내됩니다.

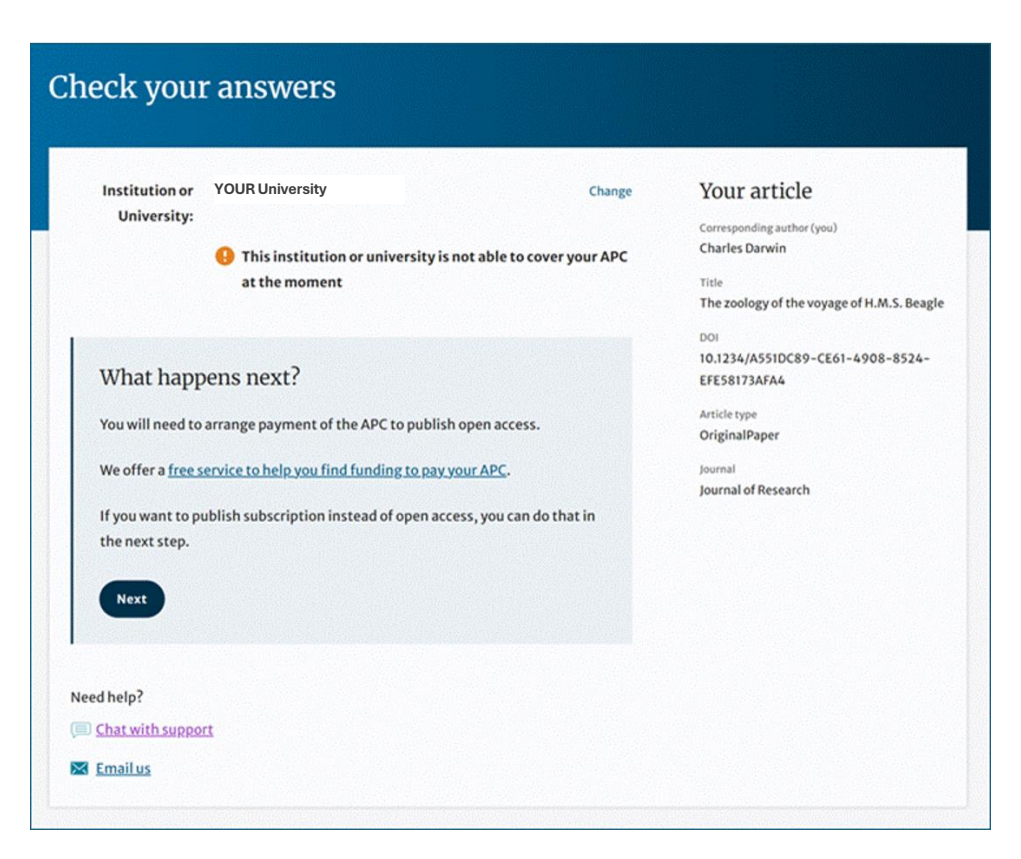

10

## **Publishing model choice**

If an author does not have an agreement available to cover the costs of publication, they will be given the option to either publish subscription or pay for open access using other funds.

If they select open access, they will have the opportunity to provide billing details.

non-OA로 출판하거나 저자가 직접 APC를 지불하는 옵션이 제공됩니다.

오픈 액세스를 선택하는 경우 청구 세부 정보가 제공됩니다.

### Publishing agreement

#### Choose how to publish

- We encourage you to publish open access if you can it makes your research more widely available. However, you will need to have the funds to pay the article processing charge (APC).
- We suggest that you explore your funding options it makes your decision easier. How to get information:
  - Check our <u>list of funders</u> first, as your APC funding may be covered
  - Consult our funding support service
  - Contact the librarian at your institution
- We know that this is not a quick decision if you want to look for help to pay this before making a choice, you can return to this page when you're ready.

Please select your publication model:

- Publish open access everyone can read your article for free online The APC for this article is £3780.09 / \$4080.50 / €4120.89. The final amount will depend on any local taxes or admin fees.
- Publish subscription readers will need a subscription to access your article Check the conditions of your funding before choosing subscription. Some funders require immediate open access (read about <u>open access policy</u> requirements).

If you select the subscription publishing route, you accept the journal's standard licensing terms - including embargo and <u>self-archiving policies</u>. These terms replace any others that anyone may declare to apply to any version of the manuscript.

> What's the difference between open access and subscription?

Continue

#### Your article

Title

DOI

Corresponding author (you) Charles Darwin

The zoology of the voyage of H.M.S. Beagle

10.1010/3452035457045

Article type

OriginalPaper

Journal of Research

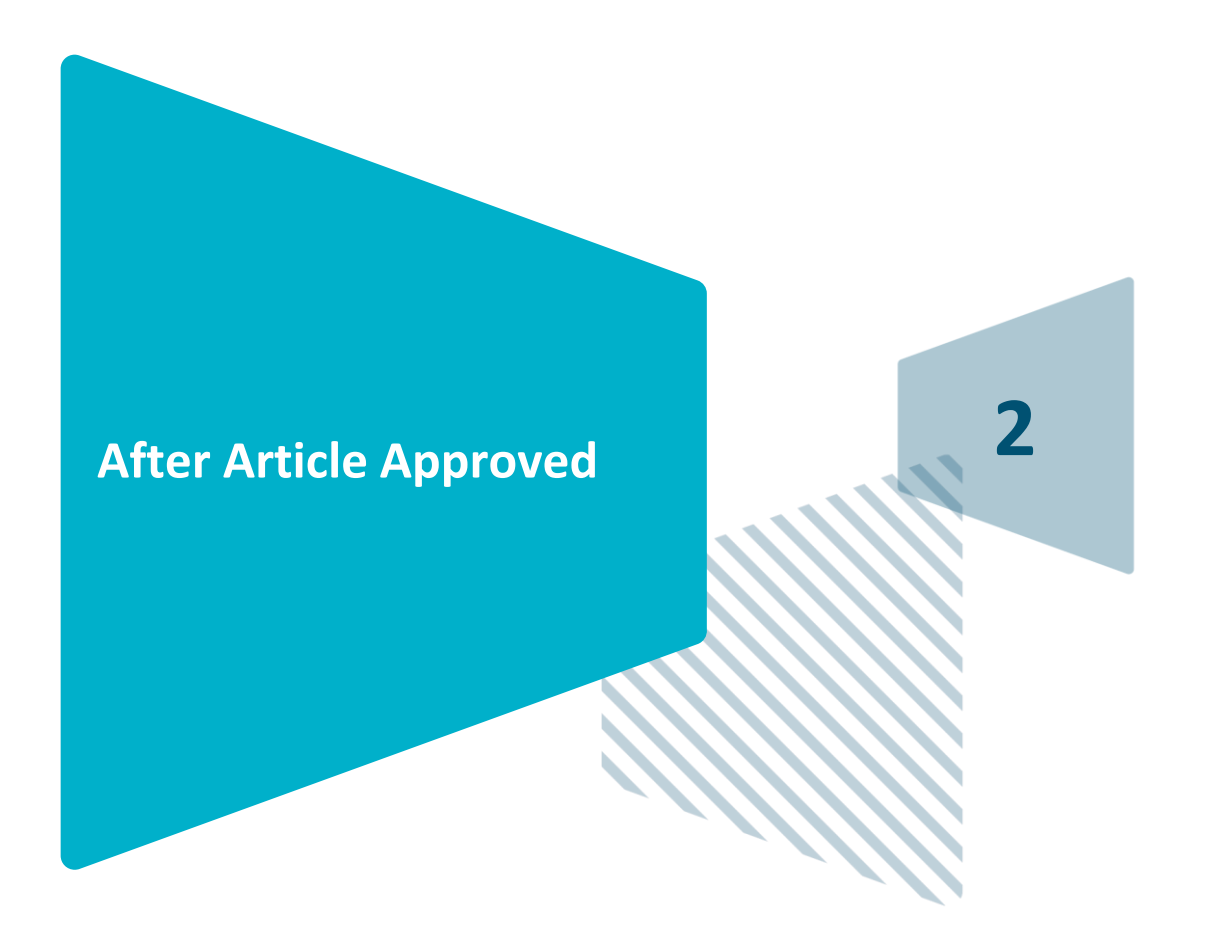

## **Article Approved in AAS (Article Approval Service)**

Authors that are approved for coverage by an AAS approval receive this email inviting them to complete the publishing process.

### APC 승인 시스템인 AAS 에서 Approved 된 경우, 저자는 오른쪽과 같은 이메일을 받게됩니다.

이때 <mark>수신 메일 주소는</mark> Manuscript 제출 시 사용된 메일 주소입니다.

메일 상의 링크를 통해 OASiS에 접속하게 됩니다.

| Subject           | t: Next steps for publishing your article (123) - Action required                                                                                      |
|-------------------|----------------------------------------------------------------------------------------------------|
| SPF               | RINGER NATURE                                                                                                    |
| De                | ar Dr. Charles Darwin,                                                                                                    |
| Yo                | ur affiliation has been confirmed by University of Edinburgh.                                                                                          |
| Bet<br>Jou<br>pul | fore we can proceed with the publication of your article in<br>urnal of Research, we first need you to complete the appropriate<br>blishing agreement. |
| Ple<br>rig        | ase follow this link to do so: https://publishing-and-<br>hts.springernature.app/workflow/123                                                          |
| Wi                | th kind regards,                                                                                                    |
| Spi               | ringer Nature Author Service                                                                                                    |

If you have any questions, please do not hesitate to contact our Author Service team at OA.Verification@springernature.com

## **Publishing license options**

Author could choose publishing license option CC-BY-NC-ND or CC-BY.

OA License에 동의하기 전에 저자는 OA License Type을 CC-BY-NC-ND 혹은 CC-BY 중에 선택할 수 있습니다.

다음 웹페이지에서 차이를 안내합니다. <u>https://www.springernature.com/gp/open-</u> <u>science/policies/journal-policies/licensing-</u> <u>and-copyright</u>

#### Agree to publish Choose your publishing licence type Your article You are not an employee of the governments of United States, UK, Canada or Charles Darwin Australia Channe The publishing licence outlines how individuals and organisations will be able to The zoology of the voyage of HLM.5. Bearle share and distribute your article when it's published. 10.1234/SDADE94A-4317-49A7-883C-92860CACD012 CC BY-NC-ND Article type Creative Commons Attribution Non-Commercial No Derivatives licence OriginalPaper Suggested licence for your funder(s): journal Journal of Research An Academic Funder Another Academic funder O CC BY Creative Commons Attribution licence What's the difference between these licence types? Key terms from the licences CCBY-NC-ND CCBY Attribution Authors must be credited when the article is chared Yes Yes or used for any purpose. Free to read Yes Yes Your open access article will be free for anyone to read and download Requires permission for commercial use Anyone who wants to sell or re-use the published Yes No content in the article for commercial nurneses has to ask permission from Springer Nature. (=) Requires permission for derivative versions Anyone who wants to create and share derivative Yes No versions of the article, such as translations, has to ask permission from Springer Nature. Find more information about OA licences in our copyright and licensing guide Check the terms and conditions of your grant, or the open access policy of the institution that funded your research, as they might require you to choose a specific licence. Generate publishing agreement

## Author signs the LTP

For OA articles, the author needs to agree to the publishing agreement or Licence to Publish (LTP).

메일 상의 링크를 통해 교신저자는 Open Access 로 투고한다는 Agreement를 작성하게 됩니다.

Springer Journal의 OA License는 저널마다 정해져있으며 이에 대해 안내 받으십니다.

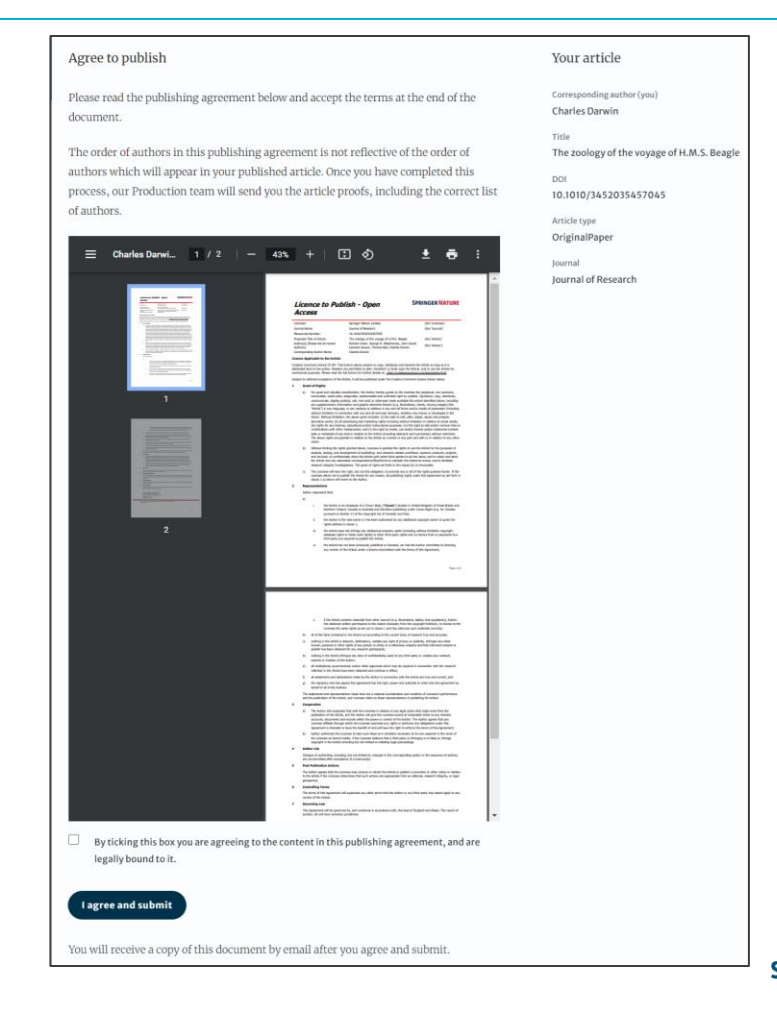

## **Confirmation of completed license**

The author receives confirmation that the license is completed and has the opportunity to download a copy of the publishing agreement.

APC 지원 받기를 위한 과정이 모두 완료되었음을 안내 받습니다. 앞의 계약서를 다운로드 할 수 있습니다.

이 OA Verification과 별개로 article Proof review를 위한 별도의 메일을 받게됩니다. 출판을 위해 OA Verification 과 e-Proofing 이 별도로 진행됨을 안내드립니다.

| RINGER NATURE Jane Doe Y                                                                                                    |                                                                                                    |  |
|----------------------------------------------------------------------------------------------------|----------------------------------------------------------------------------------------------------|--|
| Publishing and rights                                                                                                    |                                                                                                    |  |
| You completed your publishing agreement                                                                                                    | Your article                                                                                        |  |
| Download signed agreement                                                                                                    | Corresponding author (you)<br>Charles Darwin<br>Title<br>The zoology of the voyage of H.M.S. Beagle |  |
| What happens now                                                                                                    | DOI<br>10.1010/3452035457045                                                                        |  |
| When your manuscript proofs are ready, we will send them to you for review. Please review the proofs within 48 hours, so we can publish as soon as possible. | Article type<br>OriginalPaper<br>Journal                                                            |  |
| <b>Thank you for publishing with Springer Nature.</b><br>You may now close this page.                                                                        | Journal of Research                                                                                 |  |
| Need help? <u>Contact us.</u>                                                                                                    |                                                                                                    |  |
|                                                                                                    |                                                                                                    |  |

# Publication (출판 완료)

After publication, the author will receive an email containing information about the respective OA license

## 출판 후 저자는 해당 OA 라이선스에 대한 정보가 포함된 이메일을 받게 됩니다.

This email explains:

- General information about the article
- The specific license in use (CC-BY or CC-BY-NC)
- How the author can share their article
- Information on announcing and citing the article
- Extra services SN provides to authors

The email also contains a link to the online version of the published article and an PDF copy

#### SPRINGER NATURE

### Congratulations

Dear corresponding author

We are pleased to inform you that your article has just been published:

### Title

cc by article

### Journal

Journal of Human Hypertension

### DOI

10.1234/1D9A10E4-6B8A-402A-A619-80D82CA8E2FA

### **Publication Date**

#### 2020-11-27

Your article is available online here https://link.springer.com /article/10.1234/1D9A10E4-6B8A-402A-A619-80D82CA8E2FA or as a PDF here https://link.springer.com/article/10.1234 /1D9A10E4-6B8A-402A-A619-80D82CA8E2FA.pdf.

Your article is published under the Creative Commons Attribution license which allows users to read, copy, distribute and make derivative works, as long as the author of the original work is cited. You may self archive this article in any location of your choice, including on your own website, an institutional repository or funder's repository and make it publicly available immediately.

### How can I share my article?

Your final article (Version of Record) may be shared anywhere, at any time, by you or by anyone providing they observe the terms of CC BY and credit you as author, as described above.

### **Article Declined in AAS (Article Approval Service)**

Authors that are rejected for coverage by an AAS approval receive this email inviting them to complete the publishing process again.

```
AAS 에서 거부될 경우 저자는 오른쪽과
같은 이메일을 받게됩니다.
```

```
이때 수신 메일 주소는 Manuscript 제출
시 사용된 메일 주소입니다.
```

링크를 통해 OASiS에 다시 접속하시면 저자가 직접 APC를 지불하고 OA 로 출판을 할지 아니면 non-OA 로 출판할지 결정하실 수 있습니다.

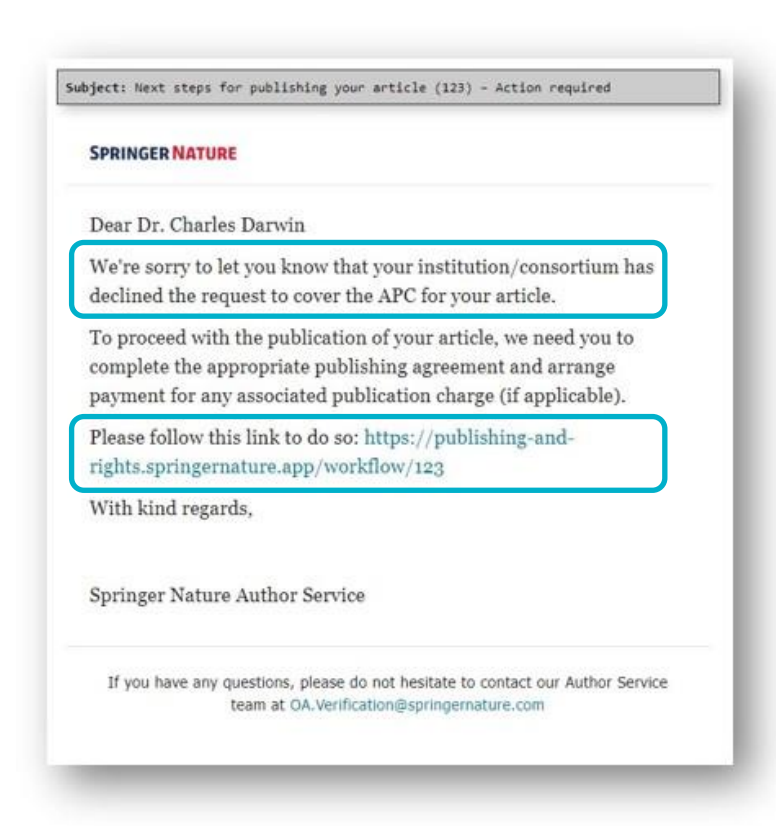

## **Agree to Publish**

If the APC is not covered then the author will have to pay using other means or publish using a subscription model.

```
APC가 승인되지 않은 경우 저자는 APC직접
지불하거나 Subscription (non-OA)을 선택하여
게시해야 합니다.
```

| Agree to publish                                                                                                    |                                                                                                    |
|----------------------------------------------------------------------------------------------------|----------------------------------------------------------------------------------------------------|
| Before we can continue with the publication of your article, we need you, the corresponding author, to provide us with permission to publish.<br>You will publis Subscription Change<br>In order to generate the correct publishing agreement for you to sign, please make your selection from the options below.<br>Are you, as the corresponding author: | Your article<br>Corresponding author (you)<br>Charles Darwin<br>Title<br>The zoology of the voyage of H.M.S. Beagle<br>DOI<br>10.1010/3452035457045<br>Article type<br>OriginalPaper |
| <ul> <li>An employee of the United States Government</li> <li>An employee of the Government of the United Kingdom of Great<br/>Britain and Northern Ireland, Canada or Australia</li> <li>Neither of the above</li> </ul>                                                                                                    | journal<br>Journal of Research                                                                                                    |
| <ul> <li>If you, or part of your author group, are employees of:         <ul> <li>the European Commission</li> <li>an Intergovernmental Organisation (e.g. the IMF or World Bank).</li> </ul> </li> <li>You may need an alternative agreement. Please contact us.</li> </ul>                                                                               |                                                                                                    |
| Need help?                                                                                                    |                                                                                                    |

# **THANK YOU**

With any issues you may have, please write to: oa.verification@springernature.com